# 慈揚基金會-偏遠學校捐助線上系統說明

## 一、 申請學校會員

- 1. 連結網址: <u>http://system.tzuyoung.org.tw/Manage/index</u>
- 2. 點選【申請學校會員】

| 會員登入 Login in          | 會員註冊 Sign up |
|------------------------|--------------|
| 輸入以下登入資訊時,請注意大小寫之分別!   |              |
| 登入帳號:                  | 申請學校會員申請方案會員 |
| 管理密碼:                  |              |
| 驗證號碼: 63260 <u>按一張</u> |              |
| 登入 忘記密碼?               |              |

### 3. 資料填寫注意事項

|                 |                   |       | 慈揚社會慈善基金會<br>學校會員申請表 |           |              |
|-----------------|-------------------|-------|----------------------|-----------|--------------|
| 學校基本資料          |                   |       |                      |           |              |
| 學校統編            | (申請中的會員可按此載入資料振興) | 學校名稱  | 00xx1                | 學制        | ₩            |
| 學校地址            | 台南市 ▼ 中西區 ▼       | 0     | 0請填學校名稱,             | 學校名稱後方請加。 | 上「國小」或「國中」二字 |
| 電話              |                   | 停貢    |                      | 是否為深耕校    | ●否 ◎是        |
| 特色社團1           |                   | 特色社園2 |                      | 特色社園3     |              |
|                 | 105學年度            | 學校班級數 |                      | 學校學生數     |              |
| 班級及學生數          | 106學年度            | 學校班級數 |                      | 學校學生數     |              |
|                 | 107學年度            | 學校班級數 |                      | 學校學生數     |              |
| 單位醫介<br>(500乎內) |                   |       |                      |           |              |

4. 提交申請後,等候會員審核通過,會由系統寄發帳號(學校統編)、密碼通知信。

### 二、 填寫【學校基本資料維護】

- 1. 校長基本資料
  - (1)計畫過程中,如校長資料有修改(如:電話、電子信箱等),請直接在紅框欄位中修改後,再按下方「儲存」鈕。
  - (2)往後如有新校長上任,請點選藍框中的【+新增校長資料】,即可新增校長資料。
- 2. 聯絡人基本資料
  - (1)後續如聯絡人資料有修改(如:姓名、職稱、電話、電子信箱等),請直接在欄位中修 改後,按下方「儲存」鈕,即可修改。

| 校長基本資料  |         |         |       | 🔶 新塔校長資料 |
|---------|---------|---------|-------|----------|
| 校長姓名    | 就任年(民國) | 107  \$ | 電話含分機 |          |
| 校長電子信箱  |         |         |       |          |
| 聯絡人基本資料 |         |         |       |          |
| 聯絡人姓名   | 職稱      |         | 電話含分機 |          |
| 聯絡人電子信箱 |         |         |       |          |
|         |         | 儲存      |       |          |

#### 三、 填寫 【學校捐助申請作業】

- 1. 學校捐助專案申請表
  - (1)請上傳方案計畫書、課表(包含授課大綱、上課日期與時間)、預計參加計畫學生名冊 (包含學生姓名、年級及家庭類型)
  - (2)一個【上傳檔案】鈕,僅可上傳一份檔案。如有多個檔案,請壓縮後上傳。

| 上傳-方案計畫書(尚未上傳) 上傳編案                      |
|------------------------------------------|
| 上傳-課表(包含授課大綱、上課日期與時間)(尚未上傳)上揮編業          |
| 上傳•預計參加計畫學生名冊(包含學生姓名、年級及家庭類型)(尚未上傳) 上傳編窯 |

#### 2. 鐘點費預算表

申請鐘點費,請點選【+新增鐘點費】按鈕填寫資料,新增完畢後,會顯示填入資料,並請上傳講師資歷。

| 學校捐助專  | ¥窯申請表  | 續點要預算   | 【表 硬體制        | 8備費預     | 算表    |          |            |             |          |         |          |         |           |                  |            |     |            |
|--------|--------|---------|---------------|----------|-------|----------|------------|-------------|----------|---------|----------|---------|-----------|------------------|------------|-----|------------|
| 鐘點費總   | 預算     | 259,200 | 預計申           | 請金額      | 20,00 | DO       |            |             |          |         |          |         |           |                  |            |     | 🕂 新增鏈點獎    |
| 科目     | 課      | 程名稱     | 講師姓名          | 内、<br>外聘 | 受益對象  | 受益<br>人數 | 上課<br>週間   | 上課時間        | 上課<br>週數 | 斑級<br>數 | 每週<br>節數 | 總節<br>數 | 鐘點費<br>單價 | <b>鐘點費</b><br>金額 | 預計申<br>請金額 | 急迫性 | 傷註 功能      |
| 學力提升   |        | 英文      | 李老師           | 内聘       | 全校    | 60       | 星期二<br>星期四 | 15:00-16:00 | 36       | 6       | 3        | 648     | 400       | 259,200          | 20,000     | 高   | <b>≥</b> × |
| 上傳-講師] | 資歷 (尚未 | 上傳(上傳檔) | <b>黨</b> (若有兩 | 固以上E     | 的檔案,請 | 以壓縮      | 檔方式上傳      | 身)          |          |         |          |         |           |                  |            |     |            |
|        |        |         |               |          |       |          |            |             |          |         | 諸存       | 返回      | 列印送       | 684              |            |     |            |

#### 3. 設備費預算表

申請設備費,請點選【+新增硬體設備費】按鈕填寫資料,新增完畢後,會顯示填入資料,並請上傳**廠商估價單**。

| 學校揭助專 | ∮案申請表               | 鐘點費預算表   | 硬體設備費預算表   |        |                 |            |                   |          |    |                      |            |        |    |               |     |
|-------|---------------------|----------|------------|--------|-----------------|------------|-------------------|----------|----|----------------------|------------|--------|----|---------------|-----|
| 硬體設備  | <sup>瞒</sup> 費總預算   | 25,000   | 預計申請金額     | 20,000 |                 |            |                   |          |    |                      |            |        |    | <b>♣</b> 新增硬體 | 設備費 |
| 科目    | 科目 項目名稱             |          | 預計購<br>入日期 | 購入原因   |                 | 经益封象       | 受益<br>人數          | 購買<br>數量 | 單價 | 總金額                  | 預計申<br>請金額 | 急迫性    | 備註 | 功能            |     |
| 樂器設備  | #發設備 烏克麗麗 107/07/25 |          |            |        | 社團教學需要          |            | 四年級<br>五年級<br>六年級 | 30       | 5  | 5,0 <mark>0</mark> 0 | 25,000     | 20,000 | 高  |               |     |
| 上傳-廠商 | 估價單(每種              | 《設備皆須有雨》 | K以上廠商估價單 , | 請以壓縮檔方 | 式上傳)(尚未上傳) 上傳檔案 |            |                   |          |    |                      |            |        |    |               |     |
|       |                     |          |            |        | 儲石              | 府 返回 列印 送審 |                   |          |    |                      |            |        |    |               |     |

- 【學校捐助專案申請表】(必填)、【鐘點費預算表】(有申請鐘點費才填寫)、【硬體設備 費預算表】(有申請硬體設備才填寫)填寫完畢後,請按【儲存】後,確認資料無誤再按 【送審】鈕(按【送審】鈕後,捐助專案申請表才算送審成功)。
- 申請表填寫過程中,隨時可按【儲存】鈕儲存資料,若1小時未有動作,系統會強制登出。

| 備註    | <ol> <li>請於用印前確認,已詳細閱讀揭助實施要點,並同意所載事項。</li> <li>請於期初訪視時,提供參加計畫的學生名冊(需記載學生姓名、年級及家庭類型)。</li> <li>請填寫所有必須資料並上傳相關檔案後,才可送審。</li> </ol> |  |  |  |  |  |  |  |
|-------|----------------------------------------------------------------------------------------------------|--|--|--|--|--|--|--|
| 上傳-方案 | 上傳-方案計畫書(尚未上傳) 上傳編案                                                                                                    |  |  |  |  |  |  |  |
| 上傅-課表 | 上傳-護表(包含授讓大綱、上課日期與時間)(尚未上傳) 上傳檔案                                                                                                 |  |  |  |  |  |  |  |
| 上傳-預計 | 參加計畫學生名冊(包含學生姓名、年級及家庭類型)(尚未上傳) 上傳檔案                                                                                              |  |  |  |  |  |  |  |
|       | 編件 300 月田 送審                                                                                                    |  |  |  |  |  |  |  |

6. 待慈揚基金會承辦人員收件確認後,將會通知各校計畫主責人登入系統,請列印此申請 表核章且附上相關附檔,郵寄至慈揚基金會。